Swisscom (Schweiz) AG Contact Center CH-3050 Bern

www.swisscom.ch

02/2012

USB WLAN-Adapter einrichten s Installer l'adaptateur USB WLAN p Installare l'adattatore WLAN USB p. Install the USB WLAN Adapter p.

Windows XP / Windows Vista / Windows 7

VM 41130900

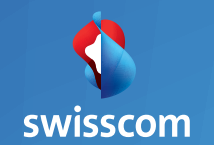

# Preparation: Steps 1 – 2

Router and WLAN must be on.

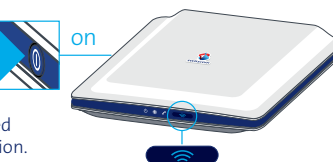

**Note:** Your computer should not be connected to the internet (via cable) during the installation.

2 Switch on your computer and insert the USB WLAN adapter into any free USB port.

«Use comp

«Use an extension cord if your computer is placed under a desk.»

The hardware will be recognised after a while and the USB LED on the adapter will light up in green.

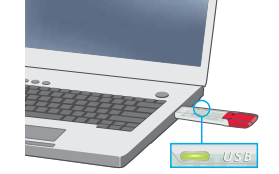

# Install the software

### Prerequisite: did you execute steps 1 – 2?

**3** Usually, the installation program starts automatically in about two minutes.

**Note:** If this is not the case, insert the enclosed CD into your CD drive and search for the program "F!WLAN USB Stick" under:

> Windows XP: > Start > Desktop > F!WLAN USB Stick > English

> Windows Vista und 7: > Start > Computer > F!WLAN USB Stick > English Launch "Setup" by double-clicking on it.

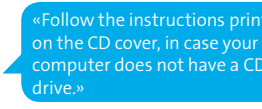

«If you have a 64 Bits computer, please use "Setup" in the folder: Windows\_7\_Vista\_XP\_x64.»

### Follow the instructions displayed on your screen.

«If you are asked whether you wish to continue installing a program that has not been digitally signed by Microsoft, just click "continue installation".»

After the installation is complete, a window will pop up and display all the available WLAN networks in your proximity.

Continue on the following page.

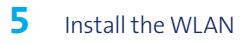

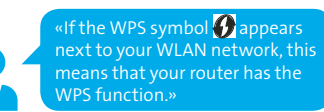

| elect from | the list the WLAN device to whi | ch a connection should be e | stablished |     |      |     |
|------------|---------------------------------|-----------------------------|------------|-----|------|-----|
| 1          | Name (SSID)                     | Mode                        | Security   | WPS | Chan | Ba  |
| 2 4        | BW/134                          | 802.11g+b                   | WPA+WPA2   | 67  | 6    | 2.4 |
| > 4        | ZXP-42443                       | 802.11g+b                   | WPA2       |     | 13   | 2.4 |
|            |                                 | m                           |            |     |      |     |

Select your WLAN network, click on "Select" and install your WLAN with our without WPS.

**6 Select** (see page 17):

6a to install with WPS ()6b to install without WPS

6a Select "Push Button method".

Select "Start WPS".

Keep the **WLAN button of your router** pressed for **5 seconds**. The WLAN button (or WLAN LED) will start to blink.

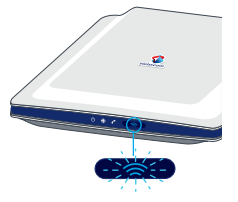

Wait until the successful installation is displayed.

6b Enter your "WLAN key"\* and click "OK".

«\*You can find your **"WLAN key"** under **www.swisscom.ch/login** > my Details > Internet Access Data > WLAN.»

You have an **Internet connexion** if the USB WLAN adapter symbol **a** displayed on your bottom toolbar is green.

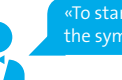

To start the control program, click ne symbol ଅኪ.»

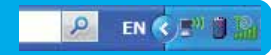

English

English

**Hinweis:** Eine ausführliche Anleitung befindet sich auf der Installations-CD. Sollten Sie beim Einrichten auf Probleme stossen, die Sie mit Hilfe dieser Anleitung nicht beheben können, wenden Sie sich bitte an die Gratisnummer 0800 800 800.

**Remarque:** Des instructions détaillées se trouvent sur le CD d'installation (seul. en allemand et en anglais). Lors de l'installation, si vous rencontrez des problèmes que vous ne pouvez pas résoudre en vous référant à ces instructions, vous pouvez appeler le numéro gratuit 0800 800 800 pour assistance.

**Nota:** Trovate Istruzioni dettagliata sul CD d'installazione (solo in tedesco e in inglese). Se durante la configurazione avete dei problemi che non possono essere risolti con questo opuscolo, siete pregati di chiamare il numero gratuito 0800 800 800.

**Note:** You can find detailed instructions on the installation CD. If during the installation you encounter problems that you cannot solve using this manual please contact our support line on this Toll free number 0800 800 800.

#### Lizenzbestimmungen

Um die für Ihr Produkt geltenden Lizenzbestimmungen einzusehen, öffnen Sie die Datei LICENSE.TXT auf der beiliegenden Produkt-CD.

FRITZIWLAN USB Stick N erfüllt die Anforderungen der EU-Richtlinie 1999/S/EG (Richtlinie über umwahlagen und Telekommunikationsendeinrichtungen, R&TTE) sowie der EU-Richtlinie 2009/125/EG (Richtlinie über umweltgerechte Gestaltung energiebetriebener Produkte). Die Konformität von FRITZIWLAN USB Stick N mit den genannten Richtlinien wird durch das CE-Zeichen bestätigt. Die ausführliche CE-Konformitätserklärung finden sie im Handbuch (PDF) im Internet unter: <u>www.awm.de/Handbuccher</u>. FRITZIWLAN USB Stick N ist für die Verwendung in allen Ländern der Europäischen Union sowie in der Schweiz, in Norwegen und Island vorgesehen. In Frankreich ist nur der Betrieb in geschlossenen Räumen zulässig.

#### **Dispositions de la licence**

Pour lire les dispositions s'appliquant à votre produit, ouvrez le fichier «License.txt» se trouvant sur le CD de votre produit.

FRITZIWLAN USB Stick N satisfait aux prescriptions de la directive communautaire 1999/5/CE (directive concernant les équipements hertziens et les équipements terminaux de télécommunications, dite directive R&ITEJ ainsi que de la directive communautaire 2009/125/CE (écoconception applicables aux produits consommateurs d'énergie). La conformité de FRITZIWLAN USB Stick N aux normes et directives mentionnées est confirmée par la marque CE de conformité. Pour une déclaration de conformité détaillée, veuillez vous reporter au manuel (PDF) que vous trouverez sur le site Internet suivant: <u>www.avm.de/en/service/manuals</u>. FRITZIWLAN USB Stick N est destinée à une utilisation dans tous les pays de l'Union européenne ainsi qu'en Suisse, en Norvège et en Islande. En France, seule l'utilisation dans des lleux fermés est autorisée.

#### Condizioni di licenza

Per leggere le condizioni di licenza del prodotto aprire il file "License.txt" del CD del prodotto in dotazione.

Il FRITZIWLAN USB Stick N è conforme ai requisiti della direttiva UE 1999/S/CE (riguardante le apparecchiature radio e le apparecchiature terminali di teleconunicazione, R&TTE) come pure direttiva 2009/125/CE (progettazione ecocompatibile dei prodotti che consumano energia). La conformità del FRITZIWLAN USB Stick N alle norme e alle direttive viene confermata dalla presenza del marchio di conformità CE. La dichiarazione di conformità CE dettagliata è riportata nel manuale (in formato PDF) e in Internet: www.arm.de(en/service/manuals.

FRITZ!WLAN USB Stick N è adeguata all'impiego in tutti i Paesi dell'Unione Europea e in Svizzera, Norvegia e Islanda. In Francia ne è consentito l'impiego solo negli ambienti chiusi.

#### Licensing Terms

To view the licensing terms that apply to your product, open the "License.txt" file on the product CD included in the package.

FRITZIWLAN USB Stick N satisfies the requirements of the EU directive 1999/5/EC (R&TTE Directive: Radio Equipment and Telecommunications Terminal Equipment) as well as the EU directive 2009/125/EC (Directive on ecodesign requirements for energyrelated products). The CE symbol confirms that the FRITZIWLAN USB Stick N conforms with the above mentioned regulations. The comprehensive declaration of CE conformity is included in the manual (PDF) in the internet under <u>www.avm.de/en/service/manuals</u>. FRITZIWLAN USB Stick N is designed for use in all countries of the European Union and in Switzerland, Norway and Iceland. In France only indoor operation is permitted. Product illustrations similar. Subject to technical modifications and errors.